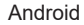

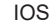

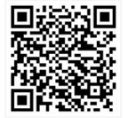

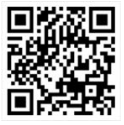

Scanați codul QR pentru a instala aplicația de control iLetComfort

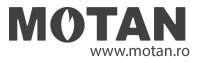

## MANUAL DE UTILIZARE PANOU DE COMANDĂ

Pompă de căldură KMHC-V6WD2N7E30 KMHC-V8WD2N7E30 KMHC-V12WD2N7E30 KMHC-V16WD2N7E30

KÖBER SRL, Vaduri nr.25, comuna Alexandru cel Bun, Neamt 617511, Romania Tel.: +40.233.24.17.46, 233.24.19.33, Fax:+40.233.24.19.29 www.motan.ro

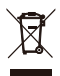

## **CUPRINS**

| 1 MĂSURI GENERALE PRIVIND SIGURANȚA                                                                                                    | <b>A</b> 01          |
|----------------------------------------------------------------------------------------------------|----------------------|
| <ul> <li>1.1 Simboluri de siguranță</li> <li>1.2 Înștiințare pentru utilizatori</li> </ul>                                                                               | 01<br>01             |
| 2 DOCUMENTAȚIE                                                                                                    | 04                   |
| 3 INTERFAȚA CU UTILIZATORUL                                                                                                    | 05                   |
| <ul> <li>3.1 Taste și funcții</li> <li>3.2 Navigarea prin meniu</li> <li>3.3 Descrierea interfeței</li> </ul>                                                            | 05<br>06<br>07       |
| 4 OPERAȚIUNI DE BAZĂ                                                                                                    | 16                   |
| <ul> <li>4.1 Blocare/deblocare ecran</li> <li>4.2 PORNIREA/OPRIREA unității</li> <li>4.3 Setări de temperatură</li> <li>4.4 Schimbarea modului de functionare</li> </ul> | 16<br>16<br>16<br>17 |

| 5 ALTE FUNCȚII ȘI SETĂRI              | . 20 |
|---------------------------------------|------|
| • 5.1 Program                         | . 20 |
| • 5.2 Setări temperatură exterioară   | . 31 |
| 5.3 Setări ACM                        | . 37 |
| • 5.4 Setări                          | . 40 |
| 5.5 Starea sistemului                 | . 48 |
| 5.6 Informații despre erori           | . 52 |
| 5.7 Întrebări frecvente               | . 54 |
| 5.8 Funcție suplimentară de protecție | 55   |
| 6 CONFIGURARE LA INSTALARE            | . 57 |
| 7 PARAMETRI DE FUNCȚIONARE            | 63   |

## 1 MĂSURI GENERALE PRIVIND SIGURANȚA

- Acest document vizează doar panoul de comandă. Citiți acest document și urmați cu atenție instrucțiunile înainte de a folosi panoul de comandă.
- Respectați întotdeauna toate instrucțiunile de funcționare.
- Înmânați aceste instrucțiuni și toate celelalte documente aplicabile utilizatorului final.

## 

Urmați indicațiile de siguranță din MANUALUL DE INSTALARE pentru utilizarea corectă a pompei de căldură.

### 1.1 Simboluri de siguranță

Avertismente privitoare la acțiunile efectuate prezente în document:

## 

Indică o situație periculoasă de nivel mediu care, dacă nu este evitată, ar putea conduce la deces sau vătămare gravă.

## ♀ NOTĂ

Informații suplimentare.

### 1.2 Înștiințare pentru utilizatori

Dacă nu știți sigur cum să utilizați pompa de căldură, contactați personalul autorizat și agreat de KÖBER S. R. L. Sucursala Vaduri.

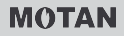

- Acest aparat poate fi folosit de copii mai mari de 8 ani și de persoanele cu capacități fizice, senzoriale și mentale reduse sau lipsite de experiență și cunoștințe, cu condiția să fie supravegheate sau instruite privitor la utilizarea în siguranță a aparatului și la posibilele pericole. Copiii nu trebuie să se joace cu aparatul. Curățarea și întreținerea nu trebuie efectuate de către copii în absența supravegherii.
- Unitatea este marcată cu următorul simbol:

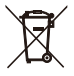

Aceasta înseamnă că în conformitate cu OUG5/2015, produsele electrice și electronice nu pot fi amestecate cu deșeuri menajere nesortate. Nu încercați să dezasamblați singuri sistemul. Scoaterea din uz a sistemului și procesarea agentului frigorific, a uleiului și a altor piese trebuie realizată de un instalator autorizat și trebuie să respecte legislația în vigoare.

Unitățile trebuie să fie duse la un centru specializat pentru reutilizare, reciclare și recuperare. Asigurându-vă că acest produs este eliminat corect, veți contribui la prevenirea eventualelor consecințe negative asupra mediului și sănătății umane. Pentru informații suplimentare, contactați instalatorul sau autoritatea locală.

· Condiții de funcționare ale panoului de comandă.

| Tensiune de intrare        | 18 V c.c.   |
|----------------------------|-------------|
| Temperatură de funcționare | -10 la 43°C |
| Umiditate                  | ≤RH90%      |

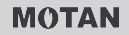

### ⚠ Depanarea defecțiunilor de rețea

Atunci când conectați produsul la o rețea,

așezați produsul cât mai aproape de telefonul dvs.

În prezent, acest produs acceptă doar routerele care funcționează în banda de 2,4 GHz.

Nu se recomandă să includeți în numele rețelei Wi-Fi caractere speciale, cum ar fi semne de punctuație și spații.

Numărul de dispozitive conectate la același router nu trebuie să fie mai mare de 10. În caz contrar, este posibil ca dispozitivele să se deconecteze din cauza semnalului instabil.

Dacă parola routerului sau a rețelei Wi-Fi este schimbată, stergeti toate setările si resetati aparatul.

Conținutul aplicației se poate modifica în versiunile actualizate, iar modul de funcționare curent va avea prioritate.

Informații despre rețeaua Wi-Fi

Banda de frecvență în care transmite rețeaua Wi-Fi: 2,400~2,4835 GHz EIRP  $\leq$  20 dBm

## 2 DOCUMENTAȚIE

Acest document face parte dintr-un set de documente. Setul complet conține:

• Manual de instalare, utilizare pompă de caldură Scurte instrucțiuni de instalare și utilizare. Format: hârtie (inclus cu unitatea exterioară)

 Manual de utilizare a panoului de comandă Ghid rapid al funcțiilor de bază (acest manual) Format: hârtie (inclus cu unitatea exterioară)

- Manual cu date tehnice
   Date de performanță și informații ERP
   Format: hârtie (inclus cu unitatea exterioară)
- Certificat de garanție Format: hârtie (îl veți primi la achiziția produsului)
- **Manual de instalare, utilizare și întreținere** Format: fișiere digitale disponibile pe www.motan.ro. Scanați codul QR din dreapta

### Instrumente online (aplicație)

Aplicație: scanați codul QR din dreapta sau de pe prima pagină pentru a descărca aplicația.

Pentru a accesa cea mai recentă versiune a acestui manual, vă rugăm sa accesați www.motan.ro, secțiunea "Pompe de caldură / Manual de Utilizare".

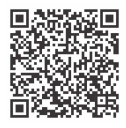

Scanați codul QR și accesați "Manual de instalare, utilizare si intreținere"

Android

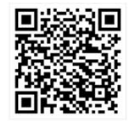

IOS

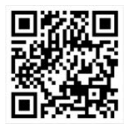

Scanați codul QR pentru a instala aplicația de control iLetComfort

### 3 INTERFAȚA CU UTILIZATORUL 3.1 Taste și funcții

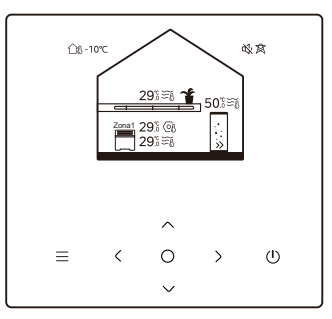

| Pictogramă                 | Nume taste Descriere                                                |                                                                                                    |
|----------------------------|---------------------------------------------------------------------|----------------------------------------------------------------------------------------------------|
| ≡                          | Meniu/Revenire*                                                     | Apăsați pentru a accesa pagina meniului (de la<br>pagina de pornire) / reveni la pagina anterioară<br>(de la o altă pagină decât pagina de pornire) |
| 0                          | Confirmați selecția / Salvați setări /<br>Accesați pagina următoare |                                                                                                    |
| U                          | ON/OFF                                                              | Porniți/opriți zona 1/zona 2/ACM<br>Țineți apăsat 3 secunde pentru a porni/opri<br>toate aparatele (zona 1/zona 2/ACM).                             |
| $\stackrel{\sim}{\langle}$ | Navigare: sus, jos,<br>stânga, dreapta                              | Apăsați pentru a deplasa cursorul și a<br>modifica setări (menținerea timp de<br>1 secundă activează modificarea rapidă)                            |

\* Țineți apăsat 2 secunde pentru a reveni la pagina principală.

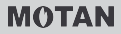

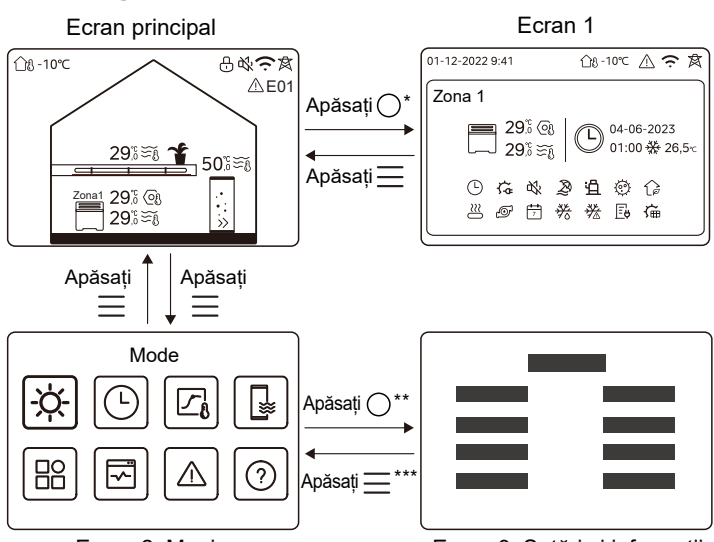

### 3.2 Navigarea prin meniu

Ecran 2: Meniu

Ecran 3: Setări si informații

\* Pentru a comuta de la ecranul principal la ecranul 1, mai întâi selectați o zona.
\*\*Pentru a comuta de la Ecranul 2 la Ecranul 3, mai întâi selectați o pictogramă-țintă.

\*\*\*Pentru a comuta de la Ecranul 3 la Ecranul 2, apăsați de câteva ori pe simbolul  $\equiv$  (în funcție de nivelul ecranului).

#### REVIZIA 01.12.2023

### 3.3 Descrierea interfeței Ecranul principal

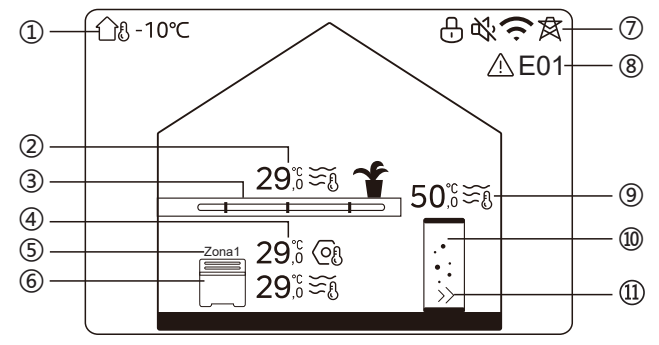

| Nu                 | Nume                                                                                 |                                                                       | Pictogramă | Notă                                                                                                    |
|--------------------|--------------------------------------------------------------------------------------|-----------------------------------------------------------------------|------------|----------------------------------------------------------------------------------------------------|
| 1                  | Temperatura<br>mediului exterior                                                     |                                                                       | ന്ദ⊦-10℃   | Temperatura ambientală<br>exterioară actuală                                                                                                    |
|                    | Temperatură $29^{\circ}_{,0} \cong_{\widetilde{\mathfrak{S}}}$ Indicatorul se aprinc | Indicatorul se aprinde atunci când zona 2 este activată și devine gri |            |                                                                                                    |
| 2* Temp.<br>zona : | Temp.<br>zona 2                                                                      | Temperatura<br>actuală a<br>2 camerei                                 | <u>1</u> 8 | atunci când zona 2 este<br>dezactivată. Atunci când<br>temperatura zonei este controlată<br>de termostatul zonei simbolul                                                     |
|                    |                                                                                      | Temperatura<br>actuală a apei                                         | ₹Ĩ         | este afișat.<br>Atunci când temperatura zonei este<br>controlată de temperatura apei,<br>simbolul $\underset{n}{\overset{\leftarrow}{\underset{n}{\leftarrow}}}$ este afișat. |

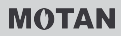

|    |                                   | Temperatura<br>setată               | (OJ          | Atunci când este selectată zona<br>2, indicatorul zonei și<br>temperatura setată sunt vizibile.                      |
|----|-----------------------------------|-------------------------------------|--------------|----------------------------------------------------------------------------------------------------|
| 3* | Echipa-<br>mente<br>din<br>zona 2 | Radiator                            | ###          | Simbolurile <b>,</b> sau sau sau sunt afișate în funcție de setarea instalatorului.                                  |
|    |                                   | Încălzire<br>în pardoseală          |              | Pictograma este portocalie atunci<br>când zona 2 este în modul de<br>încălzire.<br>Pictograma este albastră atunci   |
|    |                                   | Ventilo-<br>convector               |              | răcire.<br>Pictograma este gri atunci când<br>zona 2 este OPRITĂ.                                                    |
| 4  | Temp.<br>zona 1                   | Temperatură                         | 29,6<br>29,6 | Indicatorul se aprinde atunci când zona 1 este activată și devine gri                                                |
|    |                                   | Temperatura<br>actuală a<br>camerei | <u>18</u>    | atunci când zona 1 este<br>dezactivată. Atunci când<br>temperatura este controlată de<br>termostatul zonei, simbolul |
|    |                                   | Temperatura<br>actuală a apei       | ₹Ĩ           | este afișat.<br>Atunci când temperatura zonei<br>este controlată de temperatura<br>apei,simbolul 送to este afișat.    |
|    |                                   | Temperatura<br>setată               | Q            | Atunci când este selectată zona<br>1, indicatorul zonei și temperatura<br>setată sunt vizibile.                      |
| 5  | Indicator zona 1                  |                                     | Zona 1       | Indică faptul că această zonă<br>este zona 1.                                                                        |

| 6   | Echipa-<br>mente<br>din<br>zona 1 | Radiator                      | ###                        | Simbolurile 🏢 , sau 🧮<br>sunt afișate în funcție de setarea<br>instalatorului.                    |                                                                                                    |
|-----|-----------------------------------|-------------------------------|----------------------------|---------------------------------------------------------------------------------------------------|----------------------------------------------------------------------------------------------------|
|     |                                   | Echipa-<br>mente              | Încălzire în<br>pardoseală |                                                                                                   | Pictograma este portocalie atunci<br>când zona 1 este în modul de<br>încălzire.<br>Pictograma este albastră atunci |
|     |                                   | Ventilo-<br>convector         |                            | când zona 1 este în modul de<br>răcire.<br>Pictograma este gri atunci când<br>zona 1 este OPRITĂ. |                                                                                                    |
|     | Blocare                           |                               | Ð                          | Simbol activ când ecranul este blocat.                                                            |                                                                                                    |
|     | Mod silențios                     |                               | 炎                          | Simbol activ când modul silențios este activat.                                                   |                                                                                                    |
| 7   | Conexiune Wi-Fi                   |                               | (ŗ                         | Simbol activ în timpul conectării<br>Wi-Fi și după conectarea reușită la<br>rețeaua Wi-Fi.        |                                                                                                    |
|     | Smart Grid                        |                               | 窝                          | Simbol activ când funcția Smart<br>Grid este activă.                                              |                                                                                                    |
| 8   | Eroare                            |                               | ⚠ E01                      | Simbol activ dacă există erori.                                                                   |                                                                                                    |
|     |                                   | Temperatură                   | 50,≋≆ึึ                    | Simbol activ atunci când modul ACM                                                                |                                                                                                    |
| 9** | l emp.<br>boiler<br>ACM           | Temperatura<br>actuală a apei | ₹Ĩ                         | modul ACM este dezactivat.<br>Când este selectat modul ACM,<br>temperatura setată este vizibilă.  |                                                                                                    |

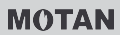

|      |           | Temperatura<br>setată | 6  |                                                                                                    |
|------|-----------|-----------------------|----|----------------------------------------------------------------------------------------------------|
| 10** | Boiler AC | CM                    |    | Pictograma este portocalie atunci<br>când încălzirea ACM este activată.<br>Pictograma este gri atunci când<br>încălzirea ACM e dezactivată. |
| 11** | ACM rap   | id                    | >> | Simbol vizibil când este activată opțiunea ACM rapid.                                                                                       |

\*Simbol invizibil dacă opțiunea DOUĂ ZONE este dezactivată. \*\*Simbol invizibil dacă opțiunea MOD ACM este dezactivată.

### Ecran 1 - Zona 1

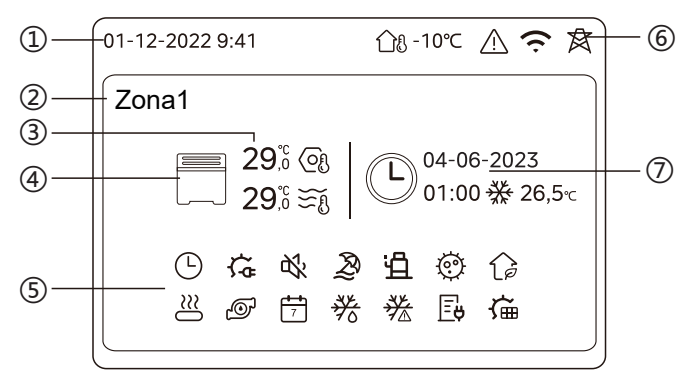

| Nu | Nume                             |                            | Pictogramă   | Notă                                                                                                    |
|----|----------------------------------|----------------------------|--------------|----------------------------------------------------------------------------------------------------|
|    | Data                             |                            | 01-12-2022   | Data actuală (ZZ-LL-AAAA) și ora                                                                                                    |
| 1  | Oră                              |                            | 9:41         | (OO:MM) panoului de comandă.                                                                                                    |
| 2  | Indicator de                     | zonă                       | Zona1        | Afișează 1 sau 2 în funcție de<br>zona pe care ați selectat-o.                                                                                               |
|    | Temperatură                      |                            | 29,6<br>29,6 | Atunci când temperatura este                                                                                                    |
| 3  | Temperatura<br>actuală a camerei |                            | <u> </u>     | controlată de termostatul zonei,<br>simbolul 🖧 este afișat.<br>Atunci când temperatura zonei                                                                 |
|    | Temperatura actuală<br>a apei    |                            | ₹Ĩ           | este controlată de temperatura<br>apei, simbolul $\mathfrak{S}_{\mathfrak{h}}$ este afișat.                                                                  |
|    | Temperatura setată               |                            | ୍ରେ          |                                                                                                    |
|    |                                  | Radiator                   | ###          | Simbolurile <b>###</b> , sau =<br>sunt afișate în funcție de setarea<br>instalatorului.                                                                      |
| 4  | Echipa-<br>mente                 | Încălzire în<br>pardoseală |              | Pictograma este portocalie atunci<br>când aparatul selectat este în<br>modul încălzire.<br>Pictograma este albastră atunci<br>când aparatul selectat este în |
|    | Ventilo-<br>convector            |                            |              | modul răcire.<br>Pictograma este gri atunci când<br>aparatul selectat este dezactivat.                                                                       |

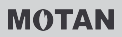

|   | Încălzitor electric                | ţ          | Simbol vizibil dacă este activ un<br>încălzitor electric.                                                                       |
|---|------------------------------------|------------|----------------------------------------------------------------------------------------------------|
|   | Temporizator zilnic                |            | Simbol vizibil dacă este activ temporizatorul zilnic.                                                                           |
|   | Mod silențios                      | ¢%         | Simbol vizibil când este activ modul<br>silențios.                                                                              |
|   | Mod vacanță                        | Ð          | Simbol vizibil când este activ modul vacanță.                                                                                   |
|   | Compresor                          | Ë          | Simbol vizibil când funcționează<br>compresorul.                                                                                |
|   | Pompă de apă                       | ø          | Simbol vizibil când funcționează pompa de apă integrată.                                                                        |
|   | Mod de econ. a energiei            | Î          | Simbol vizibil când este activ modul Eco.                                                                                       |
| 5 | Anti-înghețare                     | ***        | Simbol vizibil când este activă funcția<br>anti-înghețare.                                                                      |
|   | Dejivrare                          | ***        | Simbol vizibil când este activă funcția<br>de dejivrare.                                                                        |
|   | Sursă suplimentară<br>de încălzire | $\approx$  | Simbol vizibil când este activă sursa<br>suplimentară de încălzire.                                                             |
|   | Sursă de alimentare                | Ē          | Simbol vizibil când este activă funcția<br>Smart Grid și semnalul de intrare este<br>de la sursa de alimentare electrică.       |
|   | Consum maxim<br>de electricitate   | <b>∐</b> 4 | Simbol vizibil când e activă funcția Smart<br>Grid și semnalul de intrare e de la sursa de<br>alimentare cu preț maxim.         |
|   | Electricitate verde                | (          | Simbol vizibil când este activă funcția<br>Smart Grid și semnalul de intrare e de la<br>sursa de alimentare electrică gratuită. |
|   | Solar                              | Ű          | Simbol vizibil când este activă funcția<br>încălzire solară.                                                                    |

|  |                      | Dezinfectare<br>Temporizator<br>săptămânal             |                                             | Ø                          | Simbol vizibil când funcția Dezinfectare este activă.                                 |
|--|----------------------|--------------------------------------------------------|---------------------------------------------|----------------------------|---------------------------------------------------------------------------------------|
|  |                      |                                                        |                                             | 7                          | Simbol vizibil când este activ<br>temporizatorul săptămânal.                          |
|  |                      | Temperat<br>mediului e                                 | ura<br>exterior                             | ന്ദ⊦-10℃                   | Temperatura ambientală exterioară<br>actuală.                                         |
|  |                      | Eroare                                                 |                                             | $\triangle$                | Vizibilă dacă există erori.                                                           |
|  | 6<br>Conexiune Wi-Fi |                                                        | e Wi-Fi                                     | (ŗ                         | Vizibilă în timpul conectării Wi-Fi și<br>după conectarea reușită la rețeaua<br>Wi-Fi |
|  |                      | Rețea inteligentă                                      |                                             | 肉                          | Vizibilă când funcția Rețea inteligentă<br>este activă.                               |
|  |                      | Indicator<br>mod                                       | Pictogramă<br>mod program                   | Ŀ                          |                                                                                       |
|  |                      |                                                        | Ora<br>mod program                          | 01:00                      | Afișează informații despre<br>temporizatorul recent (doar pentru                      |
|  | 7                    |                                                        | Data mod<br>program                         | 04-06-2023                 | Programare temporizator).<br>Dacă nu este activ niciun<br>temporizator, se afisează " |
|  | P -                  | Modul de<br>funcționare<br>setat pentru<br>mod program | 券                                           | 1011ponzator, 30 anședza " |                                                                                       |
|  |                      |                                                        | Temperatura<br>setată pentru<br>mod program | 26.5°C                     |                                                                                       |

Ecran 2 - Ecran meniu - moduri de funcționare

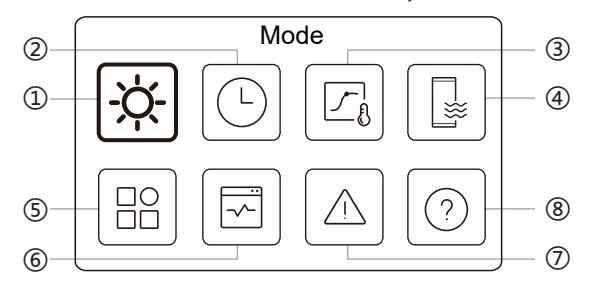

| Nr. | Nume                                | Pictogramă | Definiție                                                                   |
|-----|-------------------------------------|------------|-----------------------------------------------------------------------------|
| 1   | Mod                                 | ÷.         | Setarea modului de funcționare a unității.                                  |
| 2   | Mod program                         |            | Sistemul funcționează în funcție<br>de un program.                          |
| 3   | Setări<br>temperatură<br>exterioară |            | Permite reglarea temperaturii apei<br>în funcție de temperatura exterioară. |
| 4   | Setări ACM                          |            | Setări pentru ACM.                                                          |
| 5   | Setări                              | BB         | Setări generale                                                             |
| 6   | Stare unitate                       | Ø          | Mai multe informații despre unitate<br>și starea acesteia de funcționare.   |
| 7   | Informație eroare                   |            | Istoric de erori                                                            |
| 8   | Întrebări frecvente                 | 0          | Asistență pentru întrebări obișnuite.                                       |

### Ecran 3: Setări si informații

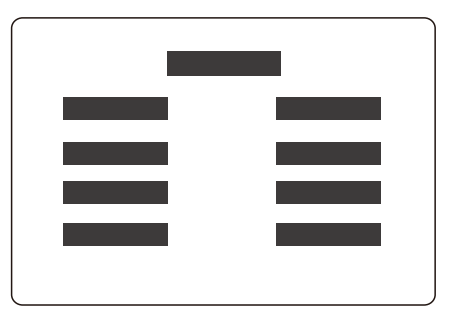

Dispunerea paginii se modifică după selecția dvs. Este fie pagina de setare unde pot fi ajustați parametrii, fie pagina de informații care vă oferă doar informații suplimentare.

## 4 OPERAȚIUNI DE BAZĂ

### 4.1 Blocare/deblocare ecran

Ecranul își diminuează luminozitatea după 30 de secunde, apoi se stinge după 10 secunde.

Pentru a bloca sau debloca ecranul, țineți apăsat simultan tastele

✓ şi > timp de 1,5 secunde.

### 4.2 PORNIREA/OPRIREA unității

Selectați un echipament (radiator / încălzire în pardoseală / ventiloconvector / boiler ACM) din Ecranul principal și apăsați pe tasta () pentru a PORNI/OPRI echipamentul selectat.

| Culoarea echipament pe panoul de comandă | Stare echipament       |
|------------------------------------------|------------------------|
| Gri închis                               | OPRIT                  |
| Portocaliu deschis                       | PORNIT (mod încălzire) |
| Albastru deschis                         | PORNIT (mod răcire)    |

### 4.3 Setări de temperatură

Selectați un echipament și apăsați tastele 🔨 si 👽 pentru a regla temperatura setată.

• Reglarea temperaturii setate se poate face indiferent de starea pompei de căldură.

### 4.4 Schimbarea modului de funcționare

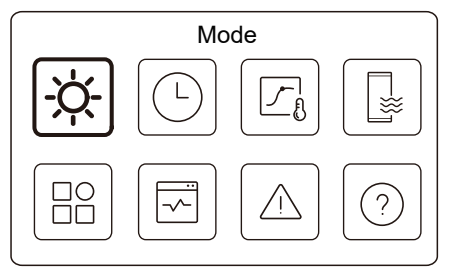

Accesați pictograma 1 din Ecranul 2 pentru a schimba modul de funcționare.

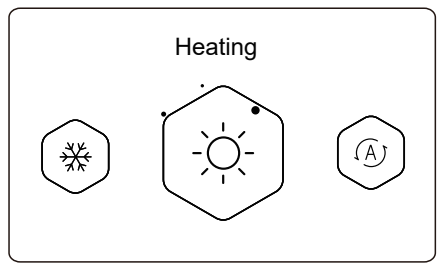

Apăsați pe 🔇 sau pe 义 pentru a schimba modul de funcționare. Trei moduri sunt opționale: Răcire, Încălzire și Auto.

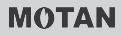

## **♀NOTĂ**

Modul AUTO:

• Unitatea selectează automat modul de funcționare în funcție de temperatura mediului exterior și de unele setări avansate ale instalatorului.

În funcție de modul ales, meniul va indica această selecție, astfel:

Mod Încălzire:

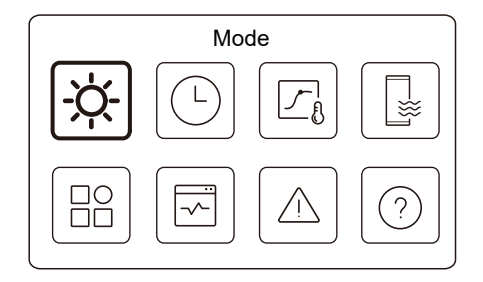

#### Mod Răcire:

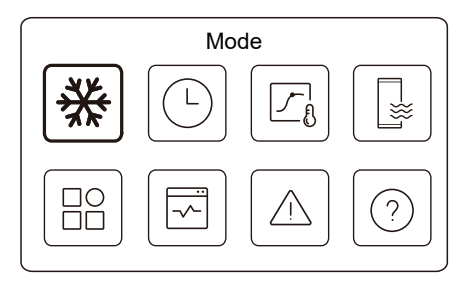

#### Mod Auto:

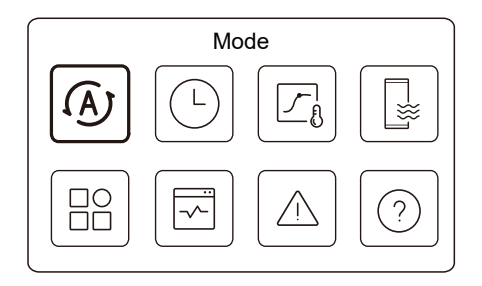

## 5 ALTE FUNCȚII ȘI SETĂRI

Setările și ghidul de operare ale pictogramelor 2, 3, 4, 5, 6, 7 și 8 din Ecranul 2 sunt prezentate mai jos.

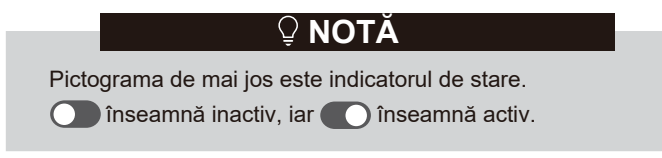

### 5.1 Program

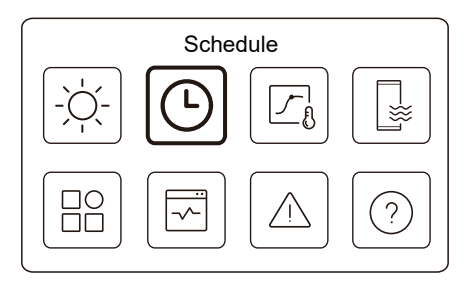

Puteți crea programe pentru funcționarea pompei de căldură.

#### REVIZIA 01.12.2023

| Zone 1 daily timer     | on >  |
|------------------------|-------|
| Zone 2 daily timer     | on >  |
| DHW daily timer        | OFF 🕽 |
| Zone 1 weekly schedule | ON >  |

| Zone 2 weekly schedule | ON    |
|------------------------|-------|
| DHW weekly schedule    | on >  |
| Holiday away           | OFF > |
| Holiday home           | on >  |

Indicatorul de stare din dreapta interfeței afișează "ON" atunci când programul este activ sau "OFF" atunci când programul nu este activ.

## **♀NOTĂ**

E posibil să vedeți mai puține elemente decât se prezintă mai sus. Numărul elementelor vizibile depinde de aplicația dvs. particulară.

Această funcție se bazează pe ora actuală afișată pe telecomanda cablată. Asigurați-vă că ora este corectă.

### Temporizator zilnic zona 1

Pentru programul zilnic al zonei 1 se pot seta 4 parametri. Se pot seta maxim 6 comenzi.

|   |     |       | Zone | e 1 daily timer |   |
|---|-----|-------|------|-----------------|---|
|   | No. | Time  | Mode | Temp.           | _ |
| _ | 01  | 01:00 | Ņ.   | 26°C            |   |
| - | 02  | 20:00 | Ņ.   | 26°C            |   |
|   | 03  | 00:30 | OFF  | 0°C             |   |
| - | 04  | 00:30 | ×.   | 26°C            |   |
| - |     |       |      |                 |   |

## ♀ NOTĂ

Program zilnic: Comanda se repetă zilnic.

| Time       | Ora la care unitatea începe să execute următoarea comandă.                                                         |
|------------|----------------------------------------------------------------------------------------------------|
| Mode       | Modul în care pornește unitatea de la ora setată.<br>OPRIT înseamnă că zona 1 se oprește la ora setată.            |
| Temp       | Temperatura țintă a unității în modul setat.                                                                       |
| Statu<br>s | Starea setării programării. Dacă nu este activ niciun temporizator, temporizatorul zilnic al zonei 1 este inactiv. |

### Temporizator zilnic zona 2

Program zilnic pentru zona 2. Vedeți temporizatorul zilnic al zonei 1.

Acest element este invizibil dacă DOUĂ ZONE este dezactivată.

#### **Temporizator zilnic ACM**

Program zilnic pentru încălzireACM. Consultați temporizatorul zilnic al zonei 1.

Acest element este invizibil dacă MODUL ACM este dezactivat.

### Program săptămânal zona 1

Program săptămânal pentru zona 1. Se pot seta maxim 4 programe.

| Schedule 1 | ON >  |
|------------|-------|
| Schedule 2 | on >  |
| Schedule 3 | OFF > |
| Schedule 4 | ON 🕽  |

## ♀ NOTĂ

Program săptămânal: Comanda se repetă săptămânal.

| Zone 1 weekly schedule 1 |  |
|--------------------------|--|
| Weekly schedule          |  |
|                          |  |
|                          |  |
|                          |  |
|                          |  |

Apăsați pe 🔘 și veți vedea interfața de mai jos.

| Zone i weekiy   | Schedule 1  |
|-----------------|-------------|
| Weekly schedule |             |
| Day             | Every day > |
| Command         | >           |

### Day:

| Zone 1 weekly schedul | e 1       |
|-----------------------|-----------|
| Sunday                | $\otimes$ |
| Monday                | 0         |
| Tuesday               | 0         |
| Wednesday             | 0         |
|                       |           |

Command:

| Zone 1 weekly schedule 1 |       |       |        |  |            |  |
|--------------------------|-------|-------|--------|--|------------|--|
| No.                      | Time  | Mode  | Temp.  |  |            |  |
| 01                       | 01:00 | Ŏ.    | 26,5°C |  | lacksquare |  |
| 02                       | 20:00 | Ņ.    | 26,5°C |  | ۲          |  |
| 03                       | 00:30 | Ņ.    | 26,5°C |  |            |  |
| 04                       | 00:30 | ٠̈́Ų- | 26,5°C |  |            |  |
|                          |       |       |        |  |            |  |

| Weekly<br>schedule | Indică starea programului săptămânal.                                                                     |
|--------------------|----------------------------------------------------------------------------------------------------|
| Day                | Ziua în care următoarea comandă este activă în interval de o săptămână. Trebuie selectată cel puțin o zi. |
| Command            | Consultați temporizatorul zilnic al zonei 1.                                                              |

### Program săptămânal zona 2

Program săptămânal pentru zona 2. Consultați programul săptămânal al zonei 1.

Acest element nu e vizibil dacă DOUĂ ZONE este dezactivată.

### Program săptămânal ACM

Program săptămânal pentru încălzire ACM. Consultați programul săptămânal al zonei 1 și temporizatorul zilnic ACM.

Acest element nu e vizibil dacă MODUL ACM este dezactivat.

### Plecat în vacanță

Programul pentru vacanță care asigură o temperatură economică în casă pentru a preveni înghețarea.

| Holiday away  |  |
|---------------|--|
| Current stare |  |
|               |  |
|               |  |
|               |  |
|               |  |

Apăsați pe 🔘 și veți vedea interfața de mai jos.

| Holiday       | / away     |
|---------------|------------|
| Current state | ۲          |
| From          | 15-08-2022 |
| Until         | 17-09-2022 |
| Heating mode  | ightarrow  |

| DHW Mode  |
|-----------|
| 0         |
| Disinfect |

| Current state | Indică starea modului Plecat în vacanță                                     |
|---------------|-----------------------------------------------------------------------------|
| From          | Ziua în care începe modul Plecat în vacanță<br>(ora 00:00 din acea zi).     |
| Until         | Ziua în care se termină modul Plecat în vacanță<br>(ora 24:00 din acea zi). |

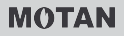

| Heating<br>Mode*  | Indică starea modului de încălzire.                     |
|-------------------|---------------------------------------------------------|
| Heating<br>Temp.* | Temperatura țintă a unității în modul de încălzire.     |
| DHW<br>Mode**     | Indică starea modului de încălzire ACM.                 |
| DHW<br>Temp.**    | Temperatura țintă a unității în modul de încălzire ACM. |
| Disinfect***      | Indică starea funcției Dezinfectare.                    |

\*Nu e vizibil dacă opțiunea Mod încălzire este dezactivată. \*\*Nu e vizibil dacă optiunea Mod ACM este dezactivată.

\*\*\*Nu e vizibil dacă opțiunea Mod ACM sau Dezinfectare e dezactivată.

## ♀ NOTĂ

E posibil să vedeți mai puține elemente decât se prezintă mai sus. Numărul elementelor vizibile depinde de aplicația dvs. particulară.

Renunțarea în avans la modul Plecat în vacanță:

Atunci când este activ modul Plecat în vacanță, apăsați orice buton de pe panoul de comandă. Apoi se afișează o pagină de confirmare.

Pentru mai multe informații, consultați secțiunea Întrebări frecvente.

#### REVIZIA 01.12.2023

### Vacanță acasă

În cazul în care utilizatorul rămâne acasă în vacanță, utilizatorul poate crea un program personalizat.

|                | Holiday home |  |
|----------------|--------------|--|
| Current status |              |  |
|                |              |  |
|                |              |  |
|                |              |  |
|                |              |  |

Apăsați pe 🔘 și veți vedea interfața de mai jos.

| Holiday home         |            |
|----------------------|------------|
| Current status       |            |
| From                 | 15-08-2022 |
| Until                | 17-09-2022 |
| Zone 1 holiday timer | ON >       |

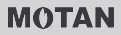

| Zone 2 holiday timer | on > |
|----------------------|------|
| DHW holiday timer    | on > |

| Current status           | Indică starea modului Vacanță acasă                                    |
|--------------------------|------------------------------------------------------------------------|
| From*                    | Ziua în care începe modul Vacanță acasă<br>(ora 00:00 din acea zi)     |
| Until*                   | Ziua în care se termină modul Vacanță acasă<br>(ora 24:00 din acea zi) |
| Zone 1 holiday<br>timer* | Temporizator vacanță zona 1.                                           |
| Zone 2 holiday<br>timer* | Temporizator vacanță zona 2.                                           |
| DHW holiday<br>timer*    | Temporizator vacanță ACM.                                              |

\*Nu este vizibil dacă opțiunea Vacanță acasă este dezactivată.

## ♀ NOTĂ

E posibil să vedeți mai puține elemente decâte prezintă mai sus. Numărul elementelor vizibile depinde de aplicația dvs. particulară.

Renunțarea în avans la modul Vacanță acasă:

Atunci când este activ modul Vacanță acasă, apăsați orice buton de pe panoul de comandă. Apoi se afișează o pagină de confirmare. Pentru mai multe informații, consultați secțiunea Întrebări frecvente.

### 5.2 Setări temperatură exterioara

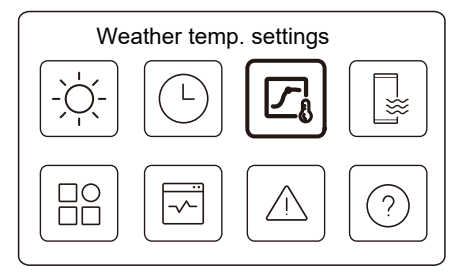

Temperatura setată a apei este reglată automat în funcție de temperatura mediului exterior.

Această funcție este doar pentru încălzirea și răcirea spațiului. Atunci când funcția este activă, pompa de căldură va urma curba de temperatură dacă modul actual de funcționare este similar cu funcția activată.

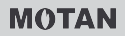

| Weather temp. settings              |       |
|-------------------------------------|-------|
| Weather temp. settings introduction | >     |
| Zone 1 heating mode                 | on >  |
| Zone 1 cooling mode                 | OFF > |
| Zone 2 heating mode                 | OFF > |

Indicatorul de stare din dreapta interfeței afișează "ON." atunci când setarea este activă sau "OFF" atunci când setarea nu este activă.

## ♀ NOTĂ

• Dacă temperatura este controlată de temperatura apei, nu puteți regla manual temperatura setată (în pagina principală) odată ce funcția este activată.

• Dacă temperatura este controlată de termostatul zonei, temperatura setată (pe pagina principală) poate fi reglată în mod obișnuit.

• Această funcție nu este validă dacă unitatea este în modul Holiday away sau Holiday home, iar funcția devine automat validă (dacă această funcției este setată să se activeze) atunci când unitatea iese din modul Holiday away sau Holiday home.

#### Mod încălzire zona 1

Setarea curbei de temperatură la încălzire pentru zona 1.

| Zone 1 heating mode |            |
|---------------------|------------|
| Temperature curve   | lacksquare |
|                     |            |
|                     |            |
|                     |            |
|                     |            |
|                     |            |

Apăsați pe 🔘 și veți vedea interfața de mai jos

| Zone 1 heating mode    |          |
|------------------------|----------|
| Temperature curve      |          |
| Temperature curve type | Standard |
| Temperature level      | 4        |
| Temperature offset     | 0°⊂      |

| Temperature<br>curve       | Indică starea funcției curbei de temperatură.                                                                                                    |  |
|----------------------------|----------------------------------------------------------------------------------------------------|--|
| Temperature<br>curve type* | <ul> <li>Selectați tipul curbei pe care vreți s-o folosiți.</li> <li>Există trei tipuri: Standard, ECO, Personalizat<br/>Standard: Curbe prestabilite de fabricant, în<br/>principal pentru condițiile obișnuite</li> <li>* ECO: Curbe prestabilite de fabricant, pentru<br/>economisirea energiei</li> <li>Personalizat: Parametrii curbei pot fi ajustați, în<br/>principal pentru utilizatorii avansati</li> </ul> |  |
|                            | Standard                                                                                                    |  |
| Temperature<br>level*      | Există până la 8 curbe prestabilite de fabricant din care puteți alege una.                                                                                                    |  |
| Temperature<br>offset*     | Ajustați fin curba.<br>- Creșteți sau scădeți ușor valorile de<br>temperatură ale curbei.                                                                                                    |  |

|                        | ECO**                                                                                                    |  |
|------------------------|----------------------------------------------------------------------------------------------------|--|
| Temperature<br>level*  | Există până la 8 curbe prestabilite de fabricant din care puteți alege una.                                                                                                    |  |
| ECO<br>timer*          | care puteți alege una.<br>Temporizator ECO:<br>Indică starea temporizatorului ECO.<br>- Dacă temporizatorul ECO este inactiv, unitatea va<br>funcționa permanent în modul ECO.<br>- Dacă temporizatorul ECO este activ, unitatea va<br>funcționa în modul ECO pe perioada setată.<br>Începere: ora de la care este activată curba ECO;<br>Terminare: ora de la care se dezactivează curba<br>ECO. Dacă ora de începere este după ora de<br>terminare, unitatea va funcționa în modul ECO de-a<br>lungul zilei. Orele de începere și cea de terminare<br>nu pot avea aceeași valoare. În caz contrar, cea<br>mai recentă setare nu este validă și apare o |  |
|                        | Personal.                                                                                                    |  |
| Temperature setting*   | Parametrii curbei pot fi ajustați.                                                                                                    |  |
| Temperature<br>offset* | Ajustați fin curba.<br>- Creșteți sau scădeți ușor valorile de<br>temperatură ale curbei.                                                                                                    |  |

\*Nu este vizibilă funcția Curbă de temperatură este inactivă.

\*\*Disponibil doar pentru modul de încălzire zona 1 și pentru aplicație pentru o singură zonă.

#### Mod răcire zona 1

Curba de temperatură de răcire pentru zona 1. Consultați modul de încălzire pentru zona 1.

#### Mod încălzire zona 2

Setarea curbei de temperatură la încălzire pentru zona 2. Consultați modul de încălzire pentru zona 1.

## ♀ NOTĂ

Nu este vizibil dacă opțiunea DOUĂ ZONE este dezactivată.

#### Mod răcire zona 2

Curba de temperatură de răcire pentru zona 2. Consultați modul de încălzire pentru zona 2.

## ♀ NOTĂ

Nu este vizibil dacă opțiunea DOUĂ ZONE este dezactivată.

#### Introducere pentru setările temperaturii exterioare.

Oferă informații de bază despre curba de temperatură. Pentru mai multe informații, consultați secțiunea Întrebări frecvente.

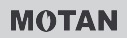

### 5.3 Setări ACM

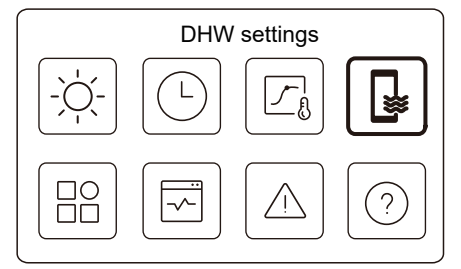

## ♀ NOTĂ

Nu este vizibil dacă opțiunea MOD ACM este dezactivată.

Indicatorul de stare din dreapta interfeței afișează "ON." atunci când setarea este activă sau "OFF" atunci când setarea nu este activă.

| DHW setti   | ngs       |
|-------------|-----------|
| Disinfect   | on >      |
| Fast DHW    |           |
| Tank heater | ightarrow |
| DHW pump    | on >      |

| Disinfect        | Distruge Legionella la temperatură ridicată                                                                                                    |
|------------------|----------------------------------------------------------------------------------------------------|
| → Current State  | Indică starea funcției Dezinfectare.                                                                                                    |
| → Operate<br>Day | Ziua în care funcția de dezinfectare este activă<br>în interval de o săptămână. Trebuie selectată<br>cel puțin o zi.                                                                                                    |
| →Start           | Ora la care începe funcția de dezinfectare.                                                                                                    |
| Fast DHW*        | Indică starea funcției ACM rapid.<br>- Funcția ACM rapid forțează unitatea să<br>funcționeze în modul ACM (unitatea va trece<br>imediat în modul ACM).<br>- Funcția ACM rapid servește pentru activarea<br>surselor de căldură auxiliare, cum ar fi: TBH,<br>AHS și IBH pentru încălzire ACM. |
| Tank heater*     | Indică starea funcției Încălzire rezervor boiler.<br>- Funcția Încălzire rezervor boiler servește la<br>activarea TBH.                                                                                                    |
| DHW pump         | Program zilnic pentru pompele ACM<br>- Se pot seta până la 12 comenzi. Durata de<br>funcționare a pompelor ACM este de 5 minute<br>pentru fiecare comandă.                                                                                                    |

\* Indicatorul de stare se va STINGE automat după terminarea funcției.

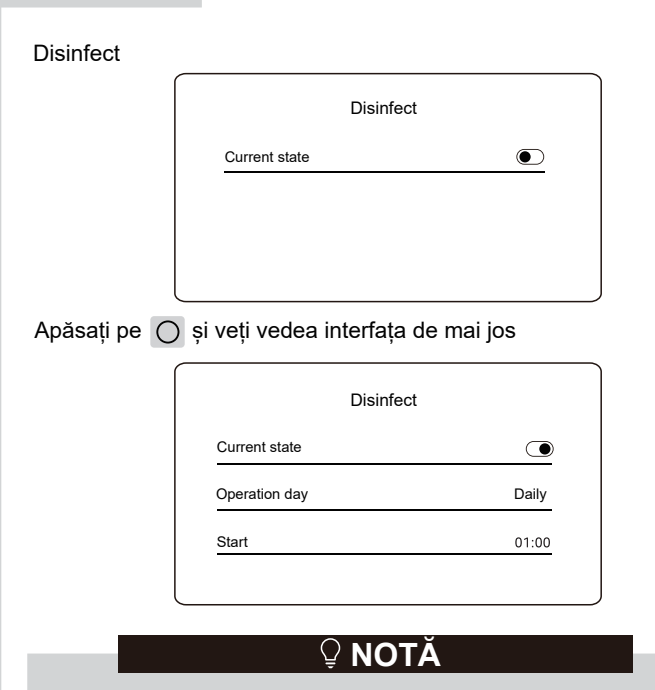

• Dacă se dezactivează Temporizatorul ACM în timpul operațiunii de dezinfectare. Funcția de dezinfectare va fi oprită fără notificare.

**MOTAN** 

#### Pompă ACM

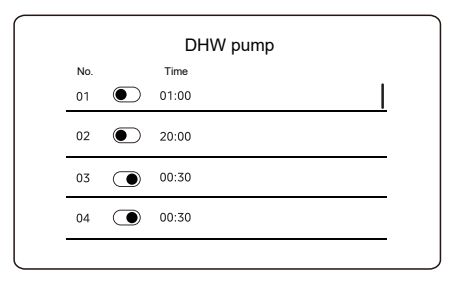

5.4 Setări

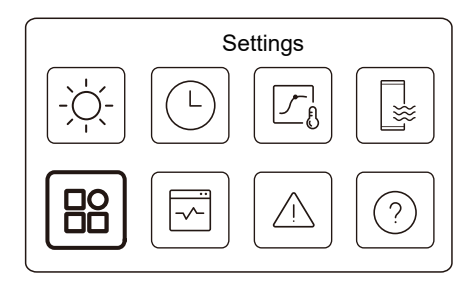

Indicatorul de stare din dreapta interfeței afișează "ON" atunci când setarea este activă sau "OFF" atunci când setarea nu este activă.

#### REVIZIA 01.12.2023

| Settings                      |      |
|-------------------------------|------|
| Silent and boost mode setting | on > |
| Backup heater                 |      |
| Display Setting               | >    |
| WLAN Setting                  | >    |

|               | Settings |  |
|---------------|----------|--|
| Force defrost |          |  |
|               |          |  |
|               |          |  |
|               |          |  |
|               |          |  |

#### Mod Silențios si Boost

Puteți selecta modul Silențios sau modul Boost.

Unitatea funcționează în modul silențios fără să producă zgomot. În modul Boost, unitatea funcționează la o capacitate mai mare și un nivel de zgomot mai mare, de asemenea, va consuma mai multă energie.

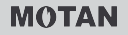

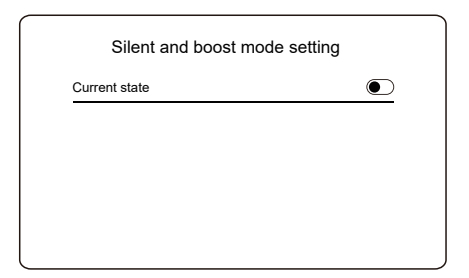

Apăsați pe 🔘 și veți vedea interfața de mai jos.

| Current state |              |
|---------------|--------------|
| Mode setting  | Super silent |
| mode searing  |              |
| Timer 1       |              |
| From          | 01:00        |

| Silent and boost mod | e setting |
|----------------------|-----------|
| Until                | 12:00     |
| Timer 2              | ightarrow |
| From                 | 01:00     |
| Until                | 06:00     |
|                      |           |

| Current state   | Indică starea setării modurilor Silențios și Intensificare.                                 |
|-----------------|---------------------------------------------------------------------------------------------|
| Mode<br>setting | Selectați ce nivel doriți să activați: (1) Silent; (2) Super<br>silent; (3) Boost           |
| Timer 1         | Indică starea temporizatorului 1.                                                           |
| From            | Setează ora de pornire a temporizatorului 1<br>pentru modurile Silențios și Intensificare   |
| Until           | Setează ora de terminare a temporizatorului 1<br>pentru modurile Silențios și Intensificare |
| Timer 2         | Indică starea temporizatorului 2.                                                           |
| From            | Setează ora de pornire a temporizatorului 2<br>pentru modurile Silențios și Intensificare   |
| Until           | Setează ora de oprire a temporizatorului 2 pentru<br>modurile Silențios și Intensificare    |

 Atunci când Current state este activă și temporizatorul este inactiv, unitatea funcționează mereu în modul Silențios sau Boost. Atunci când este Stare actuală este activă și este activ și temporizatorul, unitatea funcționează în modul Silențios sau Boost doar pe perioada setată.

• Dacă ora de începere setată este după ora de oprire, unitatea va funcționa în modul Silențios sau Boost pe toată durata zilei. Orele de începere și cea de terminare nu pot avea aceeași valoare. În caz contrar, cea mai recentă setare nu este validă și apare o fereastră de înștiințare.

#### Rezistență electrică de rezervă

 Nu este vizibilă atunci când funcția IBH/AHS este dezactivată.
 Indicatorul de stare se va STINGE automat după ce funcția este dezactivată.

IBH - Rezistență electrică de rezervă

AHS - Sursă auxiliară de încălzire

| Settings                      |      |
|-------------------------------|------|
| Silent and boost mode setting | 0N > |
| Backup heater                 | ۲    |
| Display settings              | >    |
| WLAN settings                 | >    |

### Setare afişaj

| Display Setting      | 9          |
|----------------------|------------|
| TIme                 | 12:30      |
| Dete                 | 15-08-2022 |
| Daylight saving time | >          |
| Language             | English 〉  |

| Display Setting  |       |
|------------------|-------|
| Buzzer           |       |
| Backlight        | >     |
| Screen Lock      | >     |
| Screen lock time | 120 s |

| Time                 | Setează ora actuală a HMI (interfață).                                                                                                    |
|----------------------|----------------------------------------------------------------------------------------------------|
| Date                 | Setează data actuală a HMI (interfață).                                                                                                    |
| Daylight saving time | Setează data când se trece și se renunță la ora<br>de vară.<br><b>NOTĂ</b><br>Temporizatorul poate fi omis atunci când<br>telecomanda cablată face trecerea la ora de vară. |
| Language             | Setează limba HMI (interfață).                                                                                                    |
| Backlight            | Setează luminozitatea luminii din fundal.                                                                                                    |
| Buzzer               | Indică starea soneriei.                                                                                                    |
| Screen Lock          | Reamintește utilizatorului cum să blocheze și să deblocheze ecranul.                                                                                                    |
| Screen Lock TIme     | Setați temporizatorul de blocare automată a ecranului.                                                                                                    |
| Decimal separator    | Comutați între tipurile de separatoare de zecimale.                                                                                                    |

#### Setări Wi-Fi

| Smart Link         | > |
|--------------------|---|
| Reset WLAN setting | > |

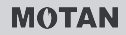

| Smart Link            | Accesați o pagină nouă care conține codul SN (număr<br>de serie) al panoului de comanda.<br>- De câte ori accesați ecranul Smart Link, conexiunea<br>Wi-Fi se activează 5 minute.<br>- Cu conexiunea Wi-Fi activată, conectați-vă la unitate<br>prin aplicație. Consultați informațiile aplicației pentru<br>mai multe informații. |
|-----------------------|----------------------------------------------------------------------------------------------------|
| Reset WLAN<br>setting | Apare o pagină de confirmare.<br>- Dacă confirmați resetarea, unitatea se va<br>deconecta de la aplicație. Dacă vreți să folosiți din<br>nou aplicația pentru a comanda unitatea, conectați<br>din nou unitatea la rețeaua Wi-Fi.                                                                                                  |

### Dejivrare forțată

Stare actuală: Indică starea dejivrării forțate.

• Indicatorul de stare se va STINGE automat după terminarea dejivrării forțate.

### 5.5 Starea sistemului

| Unit sta                                        | atus        |
|-------------------------------------------------|-------------|
| -; <td></td>                                    |             |
|                                                 |             |
| Linit sta                                       | tus         |
| Operation parameters                            | >           |
|                                                 |             |
| Energy metering                                 | >           |
| Energy metering<br>Device info.                 | <u>&gt;</u> |
| Energy metering<br>Device info.<br>Service call | ><br>><br>> |

| Operation<br>parameterO listă cu parametrii unităților (pentru unitățile<br>principale și subordonate).Puteți consulta starea actuală a fiecărui parametru.<br>Apăsați pe < sau pe > pentru a comuta unitatea.<br>- Solicitați instalatorului mai multe informații despre<br>fiecare parametru. |  |
|----------------------------------------------------------------------------------------------------|--|
|----------------------------------------------------------------------------------------------------|--|

| Energy<br>metering | Puteți verifica tipul energiei produse, puterii consumate<br>și eficienței unității pentru fiecare tip.<br>Există trei tipuri:<br>- Date energie încălzire*<br>- Date energie răcire*<br>- Date energie ACM*<br>Două funcții:<br>- Date energie: puteți consulta datele orare, zilnice,<br>săptămânale, lunare, anuale sau datele totale.<br>- Istoric date energie: puteți consulta datele istorice.<br><b>Q NOTĂ</b><br>• COP/EER este calculat în condiții normale de<br>funcționare. |
|--------------------|----------------------------------------------------------------------------------------------------|
| Device<br>info.    | Numărul SN și versiunea software ale panoului de<br>comandă, ale unității exterioare sau unității interioare<br>(dacă este aplicabil).<br>Apăsați pe 	pentru 	a comuta pagina de informații<br>(cod SN sau software)<br>Puteți verifica și unitatea principală, și unitatea<br>subordonată. Apăsați pe < sau pe > pentru a comuta<br>unitatea (unități principale sau unități subordonate).                                                                                              |
| Service<br>call    | Numărul de telefon al instalatorului sau reprezentantului său.                                                                                                    |

\* Vizibil și se afișează ----, dacă funcția este dezactivată corespunzător.

#### Parametri functionali

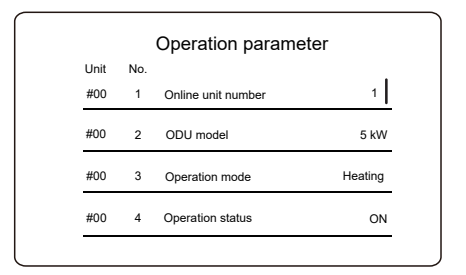

Analiza energiei

| Heating energy data | > |
|---------------------|---|
| Cooling energy data | > |
| DHW energy data     | > |

| Energy data     | > |
|-----------------|---|
| Historical data | > |

### Date energie:

| Heat energy: Hour |         |
|-------------------|---------|
| Production        | 8,50 kW |
| RE production     | 6,50 kW |
| Consuption        | 2,50 kW |
| СОР               | 3,40    |

Istoric date energie:

| Heating          | energy      |
|------------------|-------------|
| Total 🔷 2021 < > |             |
| Production       | 6000,00 kWh |
| RE production    | 3455,00 kWh |
| Consuption       | 1456,00 kWh |
| COP              | 4,12        |

### 5.6 Informații despre erori

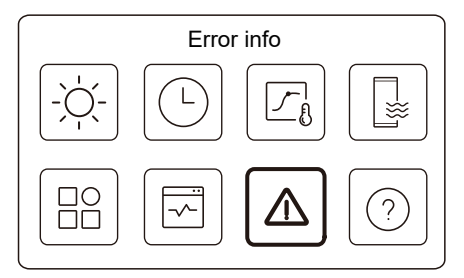

Accesați pictograma 7 din Ecranul 2. Apoi, dacă există erori în unitate, acestea vor fi afișate.

#### REVIZIA 01.12.2023

| Unit | Code     | Time  | Date       |  |
|------|----------|-------|------------|--|
| #00  | E8 (70%) | 11:27 | 19-12-2022 |  |
| #02  | E0 (50%) | 15:30 | 19-12-2022 |  |
| #01  | E2       | 10:30 | 02-12-2022 |  |
| #00  | E8 (70%) | 11:27 | 25-10-2022 |  |

Puteți apăsa 🔘 de la fiecare înregistrare pentru a verifica definiția codului de eroare.

| Error info<br>Unit Code Time Date<br>#01 E1 11:27 19-12-2022 | Error info           Unit         Code         Time         Date           #01         E1         11:27         19-12-2022 | Error info           Unit         Code         Time         Date           #01         E1         11:27         19-12-2022            Water flow fault |      |      |            |            |  |
|--------------------------------------------------------------|----------------------------------------------------------------------------------------------------|----------------------------------------------------------------------------------------------------|------|------|------------|------------|--|
| Unit Code Time Date<br>#01 E1 11:27 19-12-2022               | Unit Code Time Date<br>#01 E1 11:27 19-12-2022                                                                             | Unit         Code         Time         Date           #01         E1         11:27         19-12-2022           Water flow fault                       |      |      | Error info | C          |  |
| #01 E1 11:27 19-12-2022                                      | #01 E1 11:27 19-12-2022                                                                                                    | #01 E1 11:27 19-12-2022<br>Water flow fault                                                                                                    | Unit | Code | Time       | Date       |  |
|                                                              | ·                                                                                                    | -<br>Water flow fault                                                                                                    | #01  | E1   | 11:27      | 19-12-2022 |  |
|                                                              |                                                                                                    |                                                                                                    |      |      |            |            |  |
|                                                              |                                                                                                    |                                                                                                    |      |      |            |            |  |

## 5.7 Întrebări frecvente

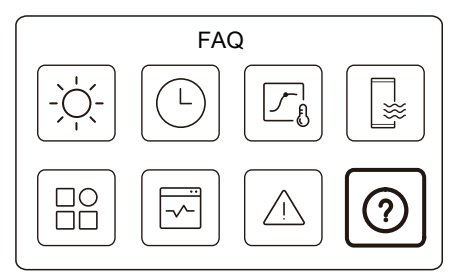

Accesați pictograma 8 din Ecranul 2. Apoi se va afișa codul QR.

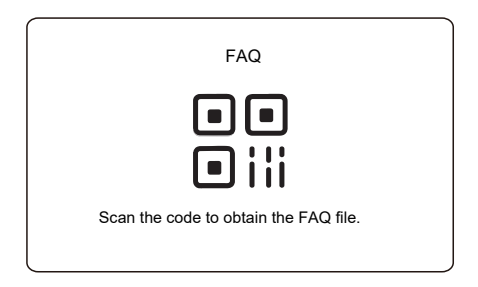

Scanați codul QR pentru mai multe detalii despre panoul de comandă.

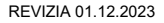

## 5.8 FUNCȚIE SUPLIMENTARĂ DE PROTECȚIE

## ♀ NOTĂ

· Această funcție este disponibilă doar la anumite unități.

Funcția se va activa automat atunci când unitatea dvs. prezintă o eroare. Va permite funcționarea unității încă 48 de ore. Dacă problema nu este rezolvată în timp util, unitatea se va opri automat.

Atunci când această funcție e activă, pe ecranul principal se va afișa încontinuu imaginea de mai jos.

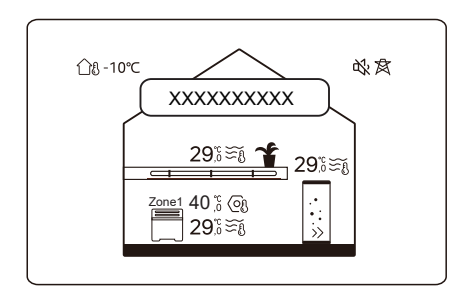

## ♀ NOTĂ

• Fereastra indică și durata cât funcția mai rămâne activă.

## 6 CONFIGURARE LA INSTALARE

Se va completa de către instalator.

| Cod                       | Seta       | are | Unitata |
|---------------------------|------------|-----|---------|
| Data                      |            |     | Unitate |
|                           | Setare ACM |     |         |
| Mod ACM                   |            |     | /       |
| Dezinfectare              |            |     | /       |
| Prioritate ACM            |            |     | /       |
| Pump_D                    |            |     | /       |
| Oră prioritate ACM setată |            |     | /       |
| dT5_ON                    |            |     | °C      |
| dT1S5                     |            |     | °C      |
| T4DHWMAX                  |            |     | °C      |
| T4DHWMIN                  |            |     | °C      |
| T5S_DISINFECT             |            |     | °C      |
| t_DI_HIGHTEMP.            |            |     | Minute  |
| t_DI_MAX                  |            |     | Minute  |
| t_DHWHP_RESTRICT          |            |     | Minute  |
| t_DHWHP_MAX               |            |     | Minute  |
| PUMP_D TIMER              |            |     | /       |
| DURATĂ FUNCȚ. POMPA_D     |            |     | Minute  |
| DEZINFECTARE POMPA_D      |            |     | /       |
| Funcție ACS               |            |     | /       |

| Setare răcire      |                  |   |     |
|--------------------|------------------|---|-----|
| Mod răcire         |                  |   | /   |
| t_T4_FRESH_C       |                  |   | Oră |
| T4CMAX             |                  |   | °C  |
| T4CMIN             |                  |   | °C  |
| dT1SC              |                  |   | °C  |
| dTSC               |                  |   | °C  |
| Emisie R zona 1    |                  |   | /   |
| Emisie R zona 2    |                  |   | /   |
|                    | Setare încălzire | ) |     |
| Mod încălzire      |                  |   | /   |
| t_T4_FRESH_H       |                  |   | Ore |
| T4HMAX             |                  |   | °C  |
| T4HMIN             |                  |   | °C  |
| dT1SH              |                  |   | °C  |
| dTSH               |                  |   | °C  |
| Emisie Î zona 1    |                  |   | /   |
| Emisie Î zona 2    |                  |   | /   |
| Dejivrare forțată  |                  |   | /   |
| Setare mod automat |                  |   |     |
| T4AUTOCMIN         |                  |   | °C  |
| T4AUTOHMAX         |                  |   | °C  |

| Setare tip               | Setare tip temperatură |       |                     |  |
|--------------------------|------------------------|-------|---------------------|--|
| TEMPERATURĂ AGENT TERMIC |                        |       | /                   |  |
| TEMPERTURĂ CAMERĂ        |                        |       | /                   |  |
| DOUĂ ZONE                |                        |       | /                   |  |
| Setare ter               | mostat ca              | imeră |                     |  |
| TERMOSTATUL CAMEREI      |                        |       | /                   |  |
| PRIORITATE SETARE MOD    |                        |       | /                   |  |
| Altă surs                | ă de căld              | ură   |                     |  |
| Funcție IBH              |                        |       | /                   |  |
| dT1_IBH_ON               |                        |       | °C                  |  |
| t_IBH_DELAY              |                        |       | Minute              |  |
| T4_IBH_ON                |                        |       | °C                  |  |
| P_IBH1                   |                        |       | kW                  |  |
| P_IBH2                   |                        |       | kW                  |  |
| Funcție AHS              |                        |       | /                   |  |
| AHS_PUMPI CONTROL        |                        |       | /                   |  |
| dT1_AHS_ON               |                        |       | °C                  |  |
| t_AHS_DELAY              |                        |       | Minute              |  |
| T4_AHS_ON                |                        |       | °C                  |  |
| EnSwitchPDC              |                        |       | /                   |  |
| COST GAZ                 |                        |       | Preț/m <sup>3</sup> |  |
| COST ELECTRICITATE       |                        |       | Preţ/kWh            |  |
| MAX-SETHEATER            |                        |       | °C                  |  |

| MIN-SETHEATER              |                 | °C     |
|----------------------------|-----------------|--------|
| MAX-SIGHEATER              |                 | V      |
| MIN-SIGHEATER              |                 | V      |
| FUNCȚIE TBH                |                 | 1      |
| dT5_TBH_OFF                |                 | °C     |
| t_TBH_DELAY                |                 | Minute |
| T4_TBH_ON                  |                 | °C     |
| P_TBH                      |                 | kW     |
| Funcție solară             |                 | /      |
| Control solar              |                 | /      |
| Deltatsol                  |                 | °C     |
| F                          | uncție specială |        |
| Preîncălzire pt. podea T1S |                 | 1      |
| T1S                        |                 | °C     |
| t_ARSTH                    |                 | Ore    |
| Uscare podea               |                 | /      |
| t_Dryup                    |                 | Zile   |
| t_Highpeak                 |                 | Zile   |
| t_Drydown                  |                 | Zile   |
| t_Drypeak                  |                 | °C     |

| Oră de începere        |               |         | h/min    |  |  |  |
|------------------------|---------------|---------|----------|--|--|--|
| Data începerii         |               |         | zz/II/aa |  |  |  |
| Rep                    | ornire automa | ită     |          |  |  |  |
| Repor. auto. răc./înc. |               |         | /        |  |  |  |
| Repornire auto mod ACM | /             |         |          |  |  |  |
| LIMITARE               | PUTERE DE I   | INTRARE |          |  |  |  |
| LIMITARE PUTERE DE /   |               |         |          |  |  |  |
| DEFI                   | NIRE INTRAR   | E       |          |  |  |  |
| M1 M2                  |               |         | /        |  |  |  |
| REȚEA INTELIGENTĂ      |               |         | /        |  |  |  |
| T1T2                   |               |         | /        |  |  |  |
| TBT                    |               |         | /        |  |  |  |
| P_X PORT               |               |         | /        |  |  |  |
| SET                    | ARE CASCAL    | DĂ      |          |  |  |  |
| PER_START              |               |         | %        |  |  |  |
| TIME_ADJUST            |               |         | Minute   |  |  |  |
| SETARE ADRESĂ HMI      |               |         |          |  |  |  |
| ADRESĂ HMI PENTRU BMS  |               |         | /        |  |  |  |

| Oprire BIT                 |               |  | /       |  |  |
|----------------------------|---------------|--|---------|--|--|
| S                          | Setare comună |  |         |  |  |
| t_DELAY PUMP               |               |  | Minute  |  |  |
| t1_ANTILOCK PUMP           |               |  | Ore     |  |  |
| t2_ANTILOCK PUMP RUN       |               |  | Secunde |  |  |
| t1-ANTILOCK SV             |               |  | Ore     |  |  |
| t2-ANTILOCK SV RUN         |               |  | Secunde |  |  |
| Ta-reglare                 |               |  | °C      |  |  |
| IEŞIRE SILENŢ PUMP_I       |               |  | %       |  |  |
| Analiza energiei           |               |  | /       |  |  |
| Pump_O                     |               |  | /       |  |  |
| Setare funcție inteligentă |               |  |         |  |  |
| Corecție energie           |               |  | /       |  |  |
| Mod senzor de rezervă      |               |  | /       |  |  |

## 7 PARAMETRI DE FUNCȚIONARE

| Nr   | Cod                                | Valoare    |  |  |  |
|------|------------------------------------|------------|--|--|--|
| 111. | Data                               |            |  |  |  |
| 1    | Model ODU                          |            |  |  |  |
| 2    | Modul de funcționare               |            |  |  |  |
| 3    | Frec. compresor                    |            |  |  |  |
| 4    | Turație vent.                      |            |  |  |  |
| 5    | Supapă de exp.                     |            |  |  |  |
| 6    | Tp temp. desc. comp.               |            |  |  |  |
| 7    | Th temp. absorb. comp.             |            |  |  |  |
| 8    | T3 temp. schimb. ex.               |            |  |  |  |
| 9    | TI temp. distrib.                  |            |  |  |  |
| 10   | T4 temp. aer ext.                  |            |  |  |  |
| 11   | TF temp. modul                     |            |  |  |  |
| 12   | P1 pres. comp.                     | res. comp. |  |  |  |
| 13   | P2 pres. comp.                     |            |  |  |  |
| 14   | T2B temp. plăci F-in               |            |  |  |  |
| 15   | T2 temp. plăci F-out               |            |  |  |  |
| 16   | Tw_in temp. in. apă<br>din plăci   |            |  |  |  |
| 17   | Tw_out temp. ieş.<br>apă din plăci |            |  |  |  |
| 18   | T1 temp. apă ieș.                  |            |  |  |  |
| 19   | Tw2 temp. apă cir. 2               |            |  |  |  |
| 20   | T5 temp. rez. apă                  |            |  |  |  |

| 21 | Tbt temperatură rezervor |  |  |
|----|--------------------------|--|--|
| 22 | T1S_C1 CLI. curbă temp.  |  |  |
| 23 | T1S2_C2 CLI. curbă temp. |  |  |
| 24 | Presiune apă             |  |  |
| 25 | Debit apă                |  |  |
| 26 | Curent ODU               |  |  |
| 27 | Tensiune ODU             |  |  |
| 28 | Tensiune CC              |  |  |
| 29 | Curent CC                |  |  |
| 30 | PWM Pump_I               |  |  |

### NOTĂ

| <br> |
|------|
| <br> |
| <br> |
| <br> |
| <br> |
| <br> |
| <br> |
| <br> |
| <br> |
| <br> |
| <br> |
| <br> |
| <br> |
| <br> |

#### Declarație UE de conformitate simplificată

Prin prezenta, KÖBER S.R.L. Sucursala Vaduri, în calitate de producătorimportator, cu sediul în strada Zorelelor nr.25, sat Vaduri, comuna Alexandru cel Bun, Piatra Neamţ, Romania, declară că produsul "Pompă de căldură monobloc" este în conformitate cu Directiva RE 2014/53/UE. Textul integral al Declarației de conformitate UE este disponibil pe adresa noastră de internet: www.motan.ro

#### Marcaje

# CE

#### Despre manual

Vă mulțumim pentru achiziționarea produsului nostru. Înainte de a-l utiliza vă rugăm să citiți acest manual cu atenție. KÖBER S.R.L. Sucursala Vaduri lucrează permanent la îmbunătățirea informațiilor din acest manual. Pentru a accesa cea mai recentă versiune a acestuia, vă rugăm sa accesați www.motan.ro, secțiunea "Pompe de caldură / Manual de Utilizare". Toate imaginile din acest manual au doar scop ilustrativ.

Importator / Producător: KOBER SRL Sucursala Vaduri Adresa: strada Zorelelor nr.25, sat Vaduri, Alexandru Cel Bun, Piatra Neamt, Romania, 617511

16110600A10473V1.0

#### 版本更改说明(此页不用做菲林)

#### 印刷技术要求

| 材质 | 胶装,封面封底120克,内页双胶纸80克 |
|----|----------------------|
| 规格 | 120*120              |
| 颜色 | 黑白印刷                 |
| 其他 |                      |

#### 设计更改记录表

| 版本升级 | 更改日期 | 更改内容 | 更改页面<br>(印刷页码) | 更改人 |
|------|------|------|----------------|-----|
|      |      |      |                |     |
|      |      |      |                |     |
|      |      |      |                |     |
|      |      |      |                |     |
|      |      |      |                |     |
|      |      |      |                |     |
|      |      |      |                |     |